9. ログアウト方法 【パソコン】 ① 求人者マイページの画面上部にあるログアウトボタンをクリック 2 ログアウト 28 HelloWork Internet Service ハワーワーク インターネットサービス 10 20 444 事業所情報設定 878-求人者マイページホーム 現在このマイペーパオー部時間の利用が期間されています。利用期間の翻線をご希望の方は、管轄の細田橋公共数量安定商までお加 くだえい 求人/応募管理 株式会社 ハローワークケア 様 学校安全所名:缅田特公共联举安全百 新着メッセージ: 100 件 現在有効中または申し込み中の求人 有効中求人 攝集中 求人区分 求人件数 採用人数 職種 訪問介護員 求人区分 フルタイム -82 14 100% 東京都陸東周区 就莱坞所 学辛 0件 08 雇用形態 正計員 提供給知 地方自治体、民間ビジネス共に可 10356 01\$ 02 求人番号 13010-99995 公開輸用 1. 車業所名等を含む求人情報を公開す ③ ハローワークインターネットサービスのトップ画面が表示された らログアウト完了です。 【スマホ】 ① 求人者マイページの画面上部にあるメニューをタップ ② 表示されたメニューからログアウトをタップ ハワーワーク インターネットサービス ホーム 求人者マイページホーム X X=1-ホーム (求人/応募管理) 現在このマイページは一部機能の利用が制限され ています。利用制限の解除をご希望の方は、管轄 の飯田橋公共職業安定所までお越しください。 株式会社 ハローワークケア 様 事業所情報設定 管轄安定所名:飯田橋公共職業安定所 □ 新着メッセージ: 100件 ログアウト 求人/応募管理 9 ≡ 新規求人情報を登録

③ ハローワークインターネットサービスのトップ画面が表示された らログアウト完了です。